## Manual de Procedimiento para completar el registro en el Sistema Nacional de Trazabilidad

Para comenzar con la registración:

INGRESE a la página de FEFARA en el Sistema Nacional de Trazabilidad:

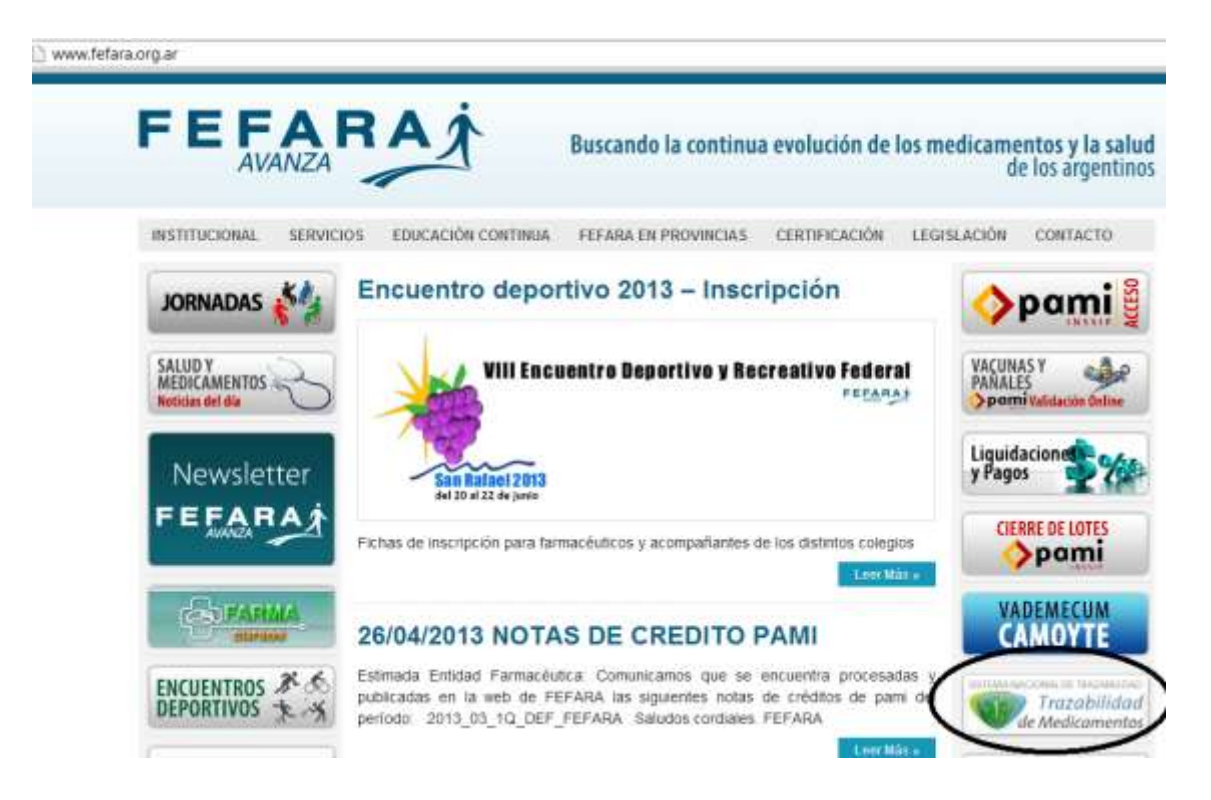

Una vez en la página de trazabilidad del PAMI debe ir donde dice:

Ingresar al Sistema:

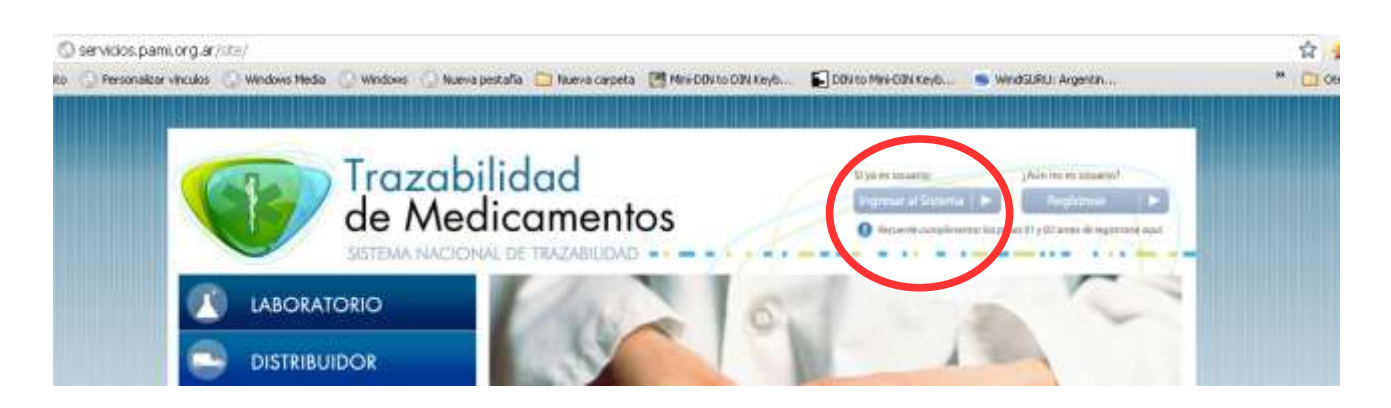

Aparecerá la siguiente pantalla:

|             | ilidad de Medicamentos |  |
|-------------|------------------------|--|
| Login       |                        |  |
| Usuario:    |                        |  |
| Contraseña: | Olvidé mi contraseña.  |  |
|             | R Iniciar sesión       |  |

USUARIO: debe colocar su CUFE CONTRASEÑA: debe colocar su CUFE agregando N111

Por ejemplo:

- CUFE de la Farmacia: 9990123400001
- USUARIO: 9990123400001
- CONTRASEÑA: 9990123400001N111

Una vez ingresado el sistema, le pedirá cambiar la contraseña, (introduzca una contraseña propia y guardela en lugar seguro).

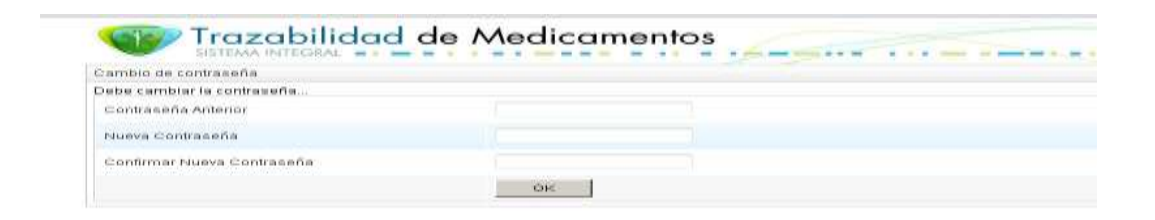

Ahora dentro del Sistema de Trazabilidad debe ir a la sección <u>Agentes/Mis datos de FARMACIA</u> debe completar todos los datos que falten en la ficha de registración. Al finalizar de completar los datos hacer clic en <u>ACEPTAR</u>

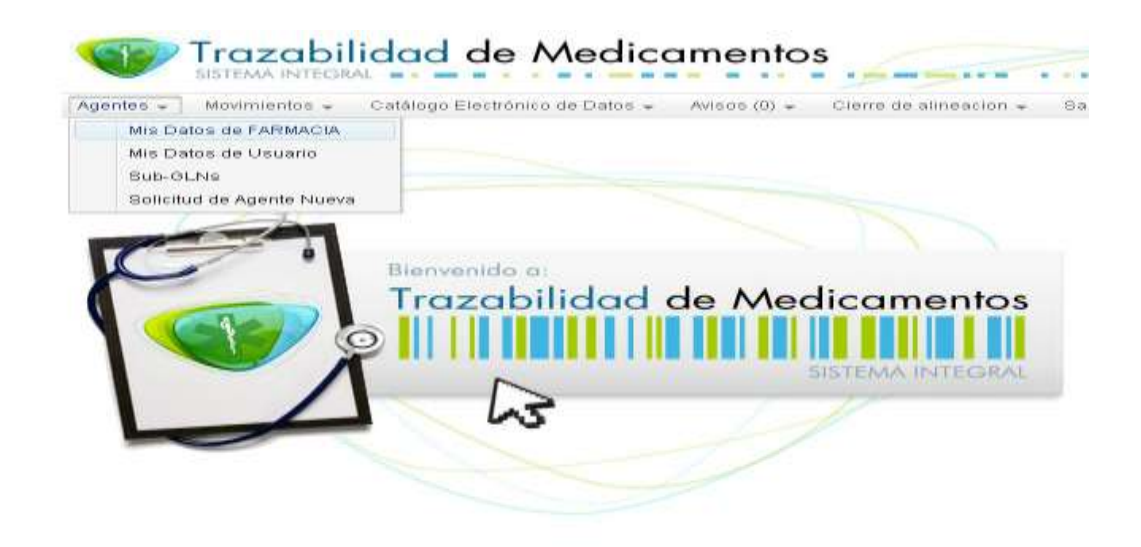

El paso siguiente es seleccionar del menú o barra de opciones: <u>Cierre de alineación</u>, donde debe imprimir el PDF, haciendo clic en la solapa <u>GENERAR PDF</u>.

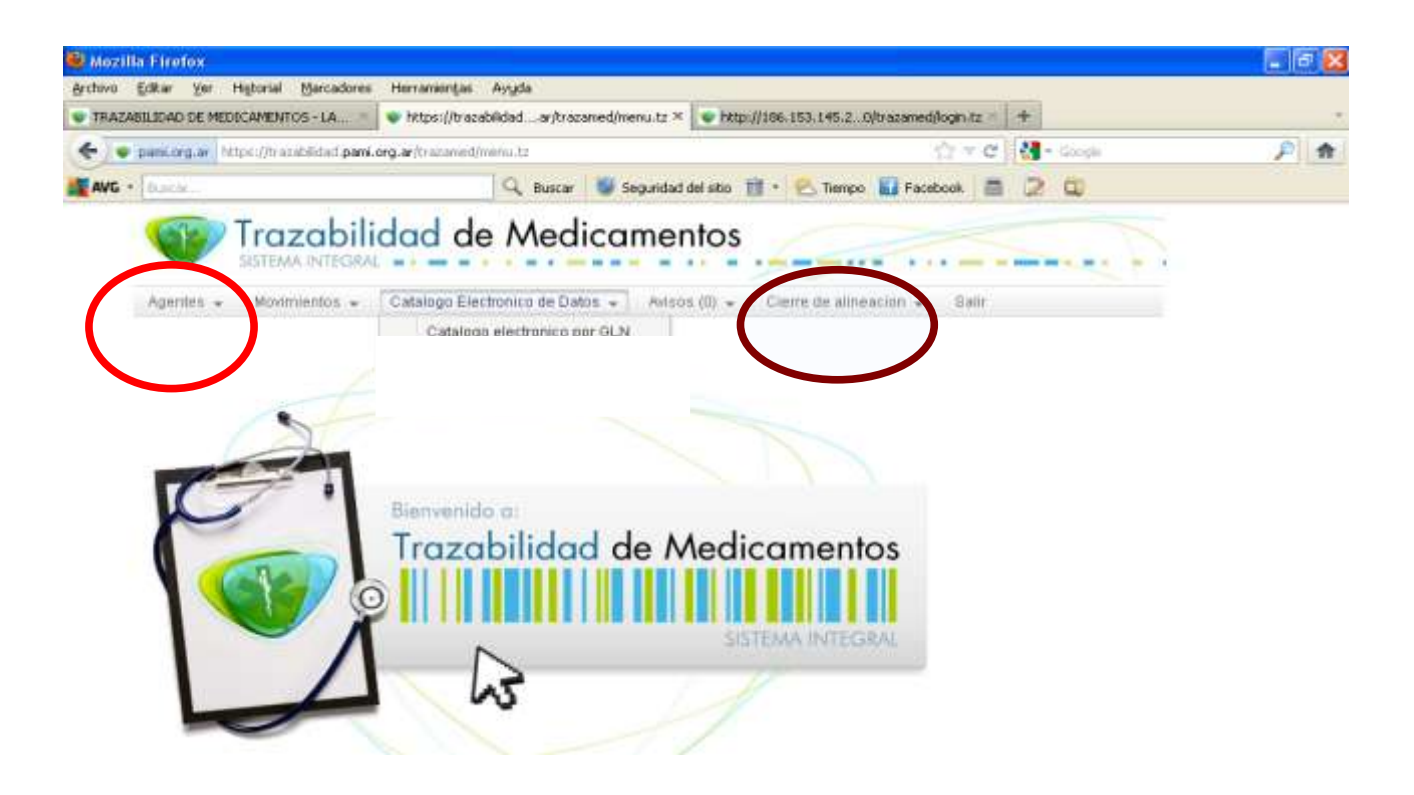

Por último FEFARA envía la documental requerida al ANMAT para terminar el trámite de alta.

## **RESUMEN DE LOS PASOS:**

- 1. Ir a la web de FEFARA e ingresar en el banners "Sistema Nacional de Trazabilidad".
- 2. Hacer clic en "Ingresar el Sistema".
- 3. Cargar usuario y contraseña genéricos.
- 4. Modificar la contraseña.
- 5. Ir a "Agentes Mis datos de FARMACIA" para cargar o modificar los datos de su farmacia, luego ACEPTAR el formulario.
- 6. Ir a Cierre de Alineación e imprimir el PDF.
- 7. Enviar la documental requerida a su Colegio.
- 8. Fefara enviará la documental a ANMAT.

ULTIMA MODIFICACION VIGENTE DESDE NOVIEMBRE DE 2012:

ingresar a www,fefara,org,ar, click en el banner de sistema Nacional de Trazabilidad

ingresar al sistema con el usuario (número de gln)y la contraseña nueva,

una vez dentro del sistema nacional de trazabilidad ir a agentes ----- mis datos de usuario y cambiar el numero que alli figura como usuario por otro propio, (pueden ser letras y numeros) (ejemplo de usuario : FARMA123CIA123)

ESTA MODIFICACION ES PARA AUMENTAR LA SEGURIDAD DEL SISTEMA,